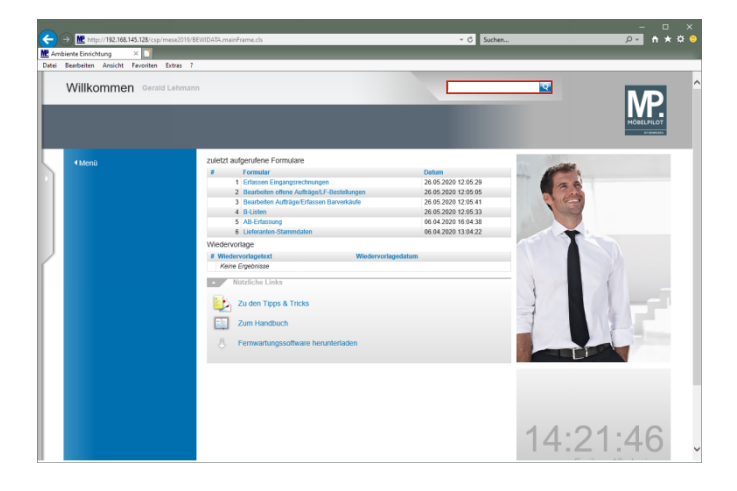

Geben Sie die Rechnungsnummer **92693480** im Feld **Suchen** ein.

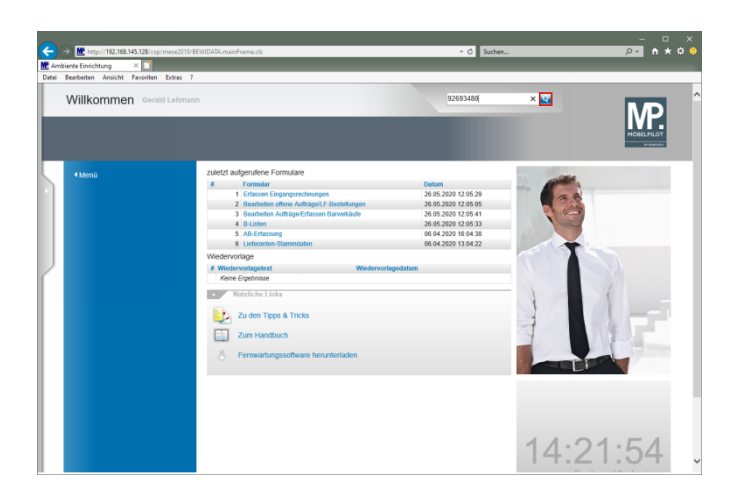

Klicken Sie auf den Hyperlink Suchen.

| http://192.168.145.128/csp/mese2019/8EWIDATA.mainFrame.cls                                                                                                    |                                | 🔎 n 🛧 🜣 🤤  |
|----------------------------------------------------------------------------------------------------|--------------------------------|------------|
| ente Einichtung × 🖸                                                                                                    |                                |            |
| Bearbeiten Ansicht Favoriten Extras 7                                                                                                    |                                |            |
| Suchergebnisse Gerald Lehmann                                                                                                    | Suchen (Alt+s)                 | MP         |
|                                                                                                    |                                | MÖBELPILOT |
| 92693480                                                                                                    | <b></b>                        |            |
| 4 Ergebnisse für 92693480                                                                                                    |                                |            |
| Eingangsrechnung - Lieferanten-Nr.: 76502, Rechn/Gutsch-Nr: 92693480, Rechnun<br>Rg-Nummer Kreditor: 92693480                                                                                                    | ngsdatum: 2019-07-05           |            |
| Position Eingangsrechnung - Auftragsnummer: 502825, Pos.: 2, Lieferant: 76502, I<br>92693480, Rechnungsdatum: 2019-07-05<br>Rg-Nummer: Kreditor: 9203-940                                                               | Rechnungsnummer:               |            |
| Kommissionsbestand – Auftragsnummer: 502825, Auftragsposition: 2, Filiale: 0, Lr<br>Wareneingang: 2019-07-08, WE-Menge: 1<br>Interner Text: ASN: 2038/1916 von 11.6 2019-Rg-Nr : 92690480 05.07.2019-, Rechnungs-Nummer | agerplatz: HL,<br>er: 92693480 |            |
| Dokument - KOPF: Eingangsrechnung Nr. 92693480 von Lieferant WITTENBREDER, I<br>Eingangsrechnung 92693480 Lieferant 76502 Rechnungsdatum 05.07.2019                                                                     | REFINFO:                       |            |
|                                                                                                    |                                |            |
|                                                                                                    |                                |            |
|                                                                                                    |                                |            |
|                                                                                                    |                                |            |
|                                                                                                    |                                |            |
|                                                                                                    |                                |            |
|                                                                                                    |                                |            |
|                                                                                                    |                                |            |
| 92.168.145.128/csp/mese2019/MP.ZEN.WelcomePage.cls#                                                                                                    |                                | `          |

Klicken Sie auf den Hyperlink Eingangsrechnung.

| nte Einrichtung 🛛 🛛 🚺      |                                                  |                               |                            |                  |           |
|----------------------------|--------------------------------------------------|-------------------------------|----------------------------|------------------|-----------|
| aarbeiten Ansicht Favoriti | en Extras 7                                      |                               |                            |                  |           |
| Erfassen Einga             | ngsrechnung Gerald Lehma                         | nn                            | Suchen (A                  | 8+s)             | MD        |
| V 🗎 🔋 🗉                    | ĭ ? ← Q 🎩 « <                                    | > » 🖹 📫 🏹 🗅                   | Р 🔒 🖬                      |                  | HÖBELPILO |
| Rechnungskopf Zal          | nlungsparameter Prüfung Zu                       | ordnung                       |                            |                  |           |
| Lieferanten-Nr.            |                                                  | 76502                         | WITTENBREDER,H             | erford-Elverdiss |           |
| Rechnung/Gutschrift-M      | ir.                                              | 92693480                      |                            | <b>x</b>         |           |
| Rechnungsdatum             |                                                  | 05.07.2019                    |                            | 1254             |           |
|                            |                                                  |                               |                            |                  |           |
| Belegart                   | <ul> <li>Rechnung</li> <li>Gutschrift</li> </ul> | Int. Rechnungsnummer          |                            |                  |           |
| Auftrag immer an 5         | 2825 Restliche Post                              | ionen ausbienden Positioner   | der let 360                |                  |           |
|                            |                                                  | Tagen<br>berücksich           | tigen                      |                  |           |
|                            |                                                  |                               |                            |                  |           |
| Zentralregulierun          |                                                  |                               |                            |                  |           |
| RZ-Nummer 6                | Vorgabe für B-Liste                              | JA Rechnu                     | e Vorgabe nicht automatisc | h                |           |
| Selbstgutschrift/-belastu  | ng Betr EUR                                      | Selbstgutschrift/-belastung E | Betr EUR                   |                  |           |
| Begründung                 |                                                  | Chne Skontoabzug              |                            | <b>T</b>         |           |
| Regiondung                 |                                                  | Gutschriftsnr. des Lieferante | in                         |                  |           |
| begiundung                 |                                                  |                               |                            |                  |           |

Klicken Sie auf die Schaltfläche **B-Liste Rechnung** anschauen.

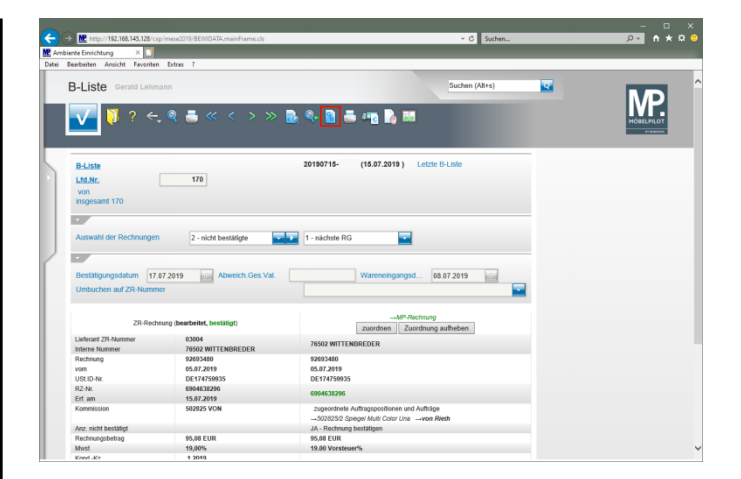

Klicken Sie auf den Hyperlink Selbstgutschriften/Selbstbelastungen.

| Contraction (Contraction) | Http://192.168.145.128/csp/mese2 iente Einichtung ×     Bearbeiten Ansicht Revoriten Entre                                            | 019/8EWIDATA.mainFrame.cls       |                                                                                                    | - C Suchen           | _        | - □ ×<br>2• n * ¤ 0 |
|---------------------------|----------------------------------------------------------------------------------------------------|----------------------------------|----------------------------------------------------------------------------------------------------|----------------------|----------|---------------------|
|                           | B-Liste Gutschriften                                                                                                    | Gerald Lehmann                   | » 5 🕫 🖡                                                                                                 | Suchen (Alt+s)       | <u>.</u> |                     |
| 5                         | Lfd.Nr.                                                                                                    |                                  | +                                                                                                    |                      |          |                     |
|                           | Optionen für Suchfunktion<br>Gutschriftsdatum<br>Gutschriftsnr. des Lieferanten<br>Lieferant ZR-Nummer<br>Rechnungnr. des Lieferanten | 19.06.2020                       | 1 - ale<br>Kennzeichen<br>AH-Gutschriftsnummer<br>REmpfänger <u>ZR-Nummer</u><br>RZ-Nummer der Rechnung | G - Selbstgutschrift |          |                     |
|                           | MWST-Satz<br>Konditionsbezeichnung<br>Bereinstung                                                                                     | 19,00<br>1 - übliche Konditionen | Filiale<br>Ohne Skontoabzug<br>Skontodifferenz %                                                        | 2 - Möbel Ambiente   |          |                     |
|                           | Betrag (vor Skontoabzug)<br>Betrag (nach Skontoabzug)<br>Begründung                                                                   | EUR<br>EUR                       | (Rechenhilfe)<br>Währung<br><u>USLID-Nr. des Lieferanten</u>                                            | EUR<br>DE174759935   |          |                     |
|                           | Zum Senden eingeptant<br>Fremdwährung<br>Fremdwährungskurs                                                                            |                                  |                                                                                                    | (ci)                 |          | v                   |

Klicken Sie im Auswahlfeld "Begründung" auf die Schaltfläche Öffnen.

| ← → 🗶 http://192.168.145.128/    | csp/mese2019/8EWIDATA.mainFrame.cls                                                                                                    |                 |                 | × ℃ Sur              | chen |    |
|----------------------------------|----------------------------------------------------------------------------------------------------|-----------------|-----------------|----------------------|------|----|
| 🕻 Ambiente Einrichtung 🛛 🛛 🚺     |                                                                                                    |                 |                 |                      |      |    |
| Datei Bearbeiten Ansicht Favorit | en Extras 7                                                                                                    |                 |                 |                      |      |    |
| B-Liste Gutschr                  | iften Gerald Lehmann                                                                                                    |                 |                 | Suchen (Alt+s)       |      | MD |
| - 🔽 🖻 🖡 í                        | ĭ? ← Q 🎩 « <                                                                                                    | > » 📇           | P 🖡             |                      |      |    |
| Ltd.Nr.                          |                                                                                                    | +               | 1               | _                    | _    |    |
|                                  |                                                                                                    |                 |                 |                      |      |    |
| Optionen für Suchfunkti          | on                                                                                                    | 1 - alle        |                 |                      | -    |    |
| Gutschriftsdatum                 | 19.06.2020                                                                                                    | Kennzeich       | en              | G - Selbstgutschrift | -    |    |
| Gutschriftsnr. des Liefer        | anten                                                                                                    | AH-Gutsch       | riftsnummer     |                      |      |    |
| Lieferant ZR-Nummer              | 03004 WITTENB                                                                                                    | REDER Emptange  | r ZR-Nummer     |                      |      |    |
| Rechnunghr. des Liefen           | anten 92693480                                                                                                    | RZ-Numm         | er der Rechnung | 6904638296           |      |    |
| MWST-Satz                        |                                                                                                    | 19,00 Fillale   |                 | 2 - Möbel Ambiente   | -    |    |
|                                  |                                                                                                    |                 |                 |                      |      |    |
| Konditionsbezeichnung            | 1 - übliche Konditionen                                                                                                    | Ohne Skor       | ntoabzug        |                      | -    |    |
| Begründung                       |                                                                                                    |                 | enz %           |                      |      |    |
| Betrag (vor Skontoabzu           | 10 - Ihre Bonusgutschrift Nr.<br>11 - Werbekostenzuschuss<br>2) 12 - Sonstiges (Bonus)<br>22 - Beklamation                                      |                 | ı)              |                      |      |    |
| Betrag (nach Skontoaba           | 340) 23 - Retoure<br>34 Austrauch Liefennen                                                                                                    |                 | 1               | EUR                  |      |    |
| Begründung                       | 24 - Adotadisch-Centrumy<br>25 - Rabati<br>26 - Ihre Gutschrift Nr.<br>27 - Falschlieferung<br>29 - Preisüttlerenz<br>29 - Frachtkosten / Porto |                 | es Lieferanten  | DE174759935          |      |    |
| Zum Senden eingeplant            | 31 - Sonstiges (Selbstgutsch                                                                                                    | nift)           |                 |                      | 160  |    |
| Fremdwährung                     | 32 - Skonlodifferenz<br>33 - Storno                                                                                                    |                 |                 |                      | -    |    |
| Fremdwährungskurs                | 34 - nicht umsatzsteuerbaren                                                                                                    | r schagenersatz |                 |                      |      |    |

Klicken Sie auf den Listeneintrag 22 - Reklamation.

| http://192.168.145.128/csp/mese2   | 019/EEWIDATA.mainFrame.cls |                           | <ul> <li>C Suchers</li> </ul> |    | - 0 :<br> |
|------------------------------------|----------------------------|---------------------------|-------------------------------|----|-----------|
| ente Einrichtung X                 |                            |                           |                               |    |           |
| Bearbeiten Ansicht Favoriten Extra | 1                          |                           |                               |    |           |
| B-Liste Gutschriften               | Gerald Lehmann             |                           | Suchen (Alt+s)                | 2  | MD        |
| 🔽 🗎 🏹 🗊 ?                          | ←, @ ≛ ≪ <                 | > >> 🏯 📫 📘                |                               |    |           |
| Ltd.Nr.                            |                            | +                         |                               |    |           |
| Optionen für Suchfunktion          |                            | 1 - allo                  |                               |    |           |
| Gutschriftsdatum                   | 19.06.2020                 | Kennzeichen               | G - Selbstgutschrift          | -  |           |
| Gutschriftsnr. des Lieferanten     |                            | AH-Gutschriftsnummer      |                               |    |           |
| Lieferant ZR-Nummer                | 03004 Q WITTENBRE          | DER Empfänger ZR-Nummer   |                               | 7  |           |
| Rechnunghr. des Lieferanten        | 92693480                   | RZ-Nummer der Rechnung    | 6904638296                    |    |           |
| MWST-Satz                          | 19                         | 00 Fillale                | 2 - Möbel Ambiente            | -  |           |
|                                    |                            |                           |                               |    |           |
| Konditionsbezeichnung              | 1 - übliche Konditionen    | Ohne Skontoabzug          |                               | -  |           |
| Begründung                         | 22 - Reklamation           | Skontodifferenz %         |                               |    |           |
|                                    |                            | (Rechenhilfe)             |                               |    |           |
| Betrag (vor Skontoabzug)           | EUR                        |                           |                               |    |           |
| Betrag (nach Skontoabzug)          | EUR 0                      | .00 Währung               | EUR                           |    |           |
| Begründung                         |                            | USLID-Nr. des Lieferanten | DE174759935                   |    |           |
| Zum Senden eingeplant              |                            | ×                         | 1                             | 54 |           |
| Fremdwährung                       |                            |                           |                               | -  |           |
| Energelachibrandelaure             |                            |                           |                               |    |           |

Klicken Sie auf das Eingabefeld Betrag (nach Skontoabzug).

| -Liste Gutschriften                                                                                                    |                         |                           |                      |          |            |
|----------------------------------------------------------------------------------------------------|-------------------------|---------------------------|----------------------|----------|------------|
|                                                                                                    | Gerald Lenmann          |                           | Suchen (Alt+s)       | <b>Q</b> | MD         |
| Image: Image: | ← ♀ ≛ ≪ < >             | » 🍶 📫 🧯                   |                      |          | MOBELPILOT |
|                                                                                                    |                         |                           |                      |          |            |
| .IQ.NC.                                                                                                    |                         |                           |                      |          |            |
| Dotionen für Suchfunktion                                                                                                    |                         | 1 - alle                  |                      |          |            |
| Sutschriftsdatum                                                                                                    | 19 06 2020              | Kennzeichen               | G . Selbstrutschrift |          |            |
| Sutschriftsor des Lieferanten                                                                                                    |                         | AH-Gutschriftsnummer      |                      |          |            |
| ieferant ZR-Nummer                                                                                                    | 03004 WITTENBRED        | ER Emplanger ZR-Nummer    |                      |          |            |
| Rechnunghr. des Lieferanten                                                                                                    | 92693480                | RZ-Nummer der Rechnung    | 6904638296           | _        |            |
| /WST-Satz                                                                                                    | 19,00                   | Filiale                   | 2 - Möbel Ambiente   | <b>-</b> |            |
|                                                                                                    |                         |                           |                      |          |            |
| Conditionsbezeichnung                                                                                                    | 1 - übliche Konditionen | Ohne Skontoabzug          |                      | -        |            |
| legründung                                                                                                    | 22 - Reklamation        | Skontodifferenz %         |                      |          |            |
|                                                                                                    |                         | (Rechenhilfe)             |                      |          |            |
| etrag (vor Skontoabzug)                                                                                                    | EUR                     |                           |                      |          |            |
| etrag (nach Skontoabzug)                                                                                                    | EUR 🛄 🗰 🛪               | Währung                   | EUR                  |          |            |
| egründung                                                                                                    | Ģ                       | USLID-Nr. des Lieferanten | DE174759935          |          |            |
|                                                                                                    |                         |                           |                      |          |            |
|                                                                                                    |                         |                           |                      |          |            |
| Zum Senden eingeplant                                                                                                    |                         |                           |                      | lail.    |            |

Geben Sie 45 im Feld Betrag (nach Skontoabzug) ein.

| <b>()</b> | → Mttp://192.168.145.128/csp/mese | 2019/8EWIDATA.mainFrame.cls   |                           | - C Such             | en  | - □ ×<br>₽• ♠★¤● |
|-----------|-----------------------------------|-------------------------------|---------------------------|----------------------|-----|------------------|
| Datei     | Bewbeiten Ansicht Fevoriten Extra | n 7                           |                           |                      |     |                  |
|           | B-Liste Gutschriften              | Gerald Lehmann<br>← Q = ≪ < > | » = # B                   | Suchen (All+s)       |     |                  |
|           | Ltd.Nr.                           |                               | +                         |                      |     |                  |
|           |                                   |                               |                           |                      |     |                  |
|           | Optionen für Suchfunktion         |                               | 1 - alie                  |                      | -   |                  |
|           | Gutschriftsdatum                  | 19.06.2020                    | Kennzeichen               | G - Selbstgutschrift |     |                  |
|           | Gutschriftsnr. des Lieferanten    |                               | AH-Gutschriftsnummer      |                      |     |                  |
|           | Lieferant ZR-Nummer               | 03004 WITTENBREDE             | R Empfänger ZR-Nummer     |                      |     |                  |
|           | Rechnungnr. des Lieferanten       | 92693480                      | RZ-Nummer der Rechnung    | 6904638296           |     |                  |
| 1         | MWST-Satz                         | 19,00                         | Filiale                   | 2 - Möbel Ambiente   | -   |                  |
|           |                                   |                               |                           |                      |     |                  |
|           | Konditionsbezeichnung             | 1 - übliche Konditionen       | Ohne Skontoabzug          |                      | -   |                  |
|           | Begründung                        | 22 - Reklamation              | Skontodifferenz %         |                      |     |                  |
|           |                                   |                               | (Rechenhilfe)             |                      |     |                  |
|           | Betrag (vor Skontoabzug)          | EUR                           | ]                         |                      |     |                  |
|           | Betrag (nach Skontoabzug)         | EUR 45 ×                      | Währung                   | EUR                  |     |                  |
|           | Begründung                        |                               | USLID-Nr. des Lieferanten | DE174759935          |     |                  |
|           | Zum Senden eingeplant             |                               |                           |                      | 160 |                  |
|           | Fremdwährung                      |                               |                           |                      | -   |                  |
|           | Fremdwährungskurs                 |                               |                           |                      |     | · ·              |

Klicken Sie auf das Eingabefeld Begründung.

| B-Liste Gutschriften Greek Lakanzen                                                                                                    | Bearbeiten Ansicht Favoriten Extra                                                                       | \$ 7                                        |                                                                                            |                                    |     |  |
|----------------------------------------------------------------------------------------------------|----------------------------------------------------------------------------------------------------|---------------------------------------------|--------------------------------------------------------------------------------------------|------------------------------------|-----|--|
| List.Mc     Image: Control of the contraction       Optioner für Buckfunktion     Image: Control of the contraction       Gudachtritischung     Image: Control of the contraction       Gudachtritischung     Image: Control of the contraction       Konstituschung     Image: Control of the contraction       Statistichtischung     Image: Control of the contraction       Konstituschung     Image: Control of the contraction       Statistichtischung     Image: Control of the contraction       Befrag (not.1). Stothalbackup     EUR       Befrag (not.1). Stothalbackup     EUR       Befrag (not.1). Stothalbackup     EUR       Befrag (not.1). Stothalbackup     EUR       Befrag (not.1). Stothalbackup     EUR       Befrag (not.1). Stothalbackup     EUR       Befrag (not.1). Stothalbackup     EUR       Befrag (not.2). Stothalbackup     EUR       Befrag (not.2). Stothalbackup     EUR       Befrag (not.2). Stothalbackup     EUR       Befrag (not.2). Stothalbackup     EUR       Befrag (not.2). Stothalbackup     EUR       Befrag (not.2). Stothalbackup     EUR       Befrag (not.2). Stothalbackup     EUR       Befrag (not.2). Stothalbackup     EUR       Befrag (not.2). Stothalbackup     EUR       Befrag (not.2). Stothalbackup     EUR       Befrag (not.2).                                                                                                    | B-Liste Gutschriften                                                                                     | Gerald Lehmann                              | > >> 🍶 📫 🖍                                                                                 | Suchen (Alt+s)                     |     |  |
| Optionen für Suchtunktion         1 - afer         Image: Construction           Outschriftlichtunktion         9 46 2029         Image: Construction         Image: Construction           Lattichtunktion         9 46 2029         Image: Construction         Image: Construction         Image: Construction           Lattichtunktion         19 46 2029         Image: Construction         Image: Construction         Image:                                                                                                    | Ltd.Nr.                                                                                                  |                                             | +                                                                                          |                                    | _   |  |
| Oddachterin of Johannie     9 6 5930     Extracticitier     0 - Stellaguachtell       Jaktzetzt Z2-Skarmei     9 9 6 7930     Extracticitier       Jaktzetzt Z2-Skarmei     9 9 6 7930     Extracticitier       Jaktzetzt Z2-Skarmei     9 9 6 7930     Extracticitier       Jaktzetzt Z2-Skarmei     9 8 6 7930     Extracticitier       Jaktzetzt Z2-Skarmei     9 6 7930     Extracticitier       Jaktzetzt Z2-Skarmei     10 80     Faste       Stortionsbescharmei     2 - Statemeine     Stortionsbeg       Stortionsbescharmei     2 - Statemeine     Stortionsbeg       Befäg 2005 Skottaktogi     Extracticitier     Stortionsbeg       Befäg 2005 Skottaktogi     Extracticitier     Stortionsbeg       Befäg 2005 Skottaktogi     Extracticitier     Stortionsbeg       Befäg 2005 Skottaktogi     Extracticitier     Stortionsbeg       Befäg 2005 Skottaktogi     Extracticitier     Stortionsbeg       Befäg 2005 Skottaktogi     Extracticitier     Stortionsbeg       Befäg 2005 Skottaktogi     Extracticitier     Stortionsbeg       Befäg 2005 Skottaktogi     Extracticitier     Stortionsbeg       Befäg 2005 Skottaktogi     Extracticitier     Stortionsbeg       Befäg 2005 Skottaktogi     Extracticitier     Stortionsbeg       Befäg 2005 Skottaktogi     Extracticitier                                                                                                    | Optionen für Suchfunktion                                                                                |                                             | 1 - alle                                                                                   |                                    | -   |  |
| AVX75 datz     1 S0     False     2 - Motor Androne       Control Solution     1 - silder Konditonen     Chris Soundoblog       Edga Loss Soundoblog     2 - Returnation     Chris Soundoblog       Edga Loss Soundoblog     EUR     47.37       Beigra Loss Soundoblog     EUR     47.37       Beigra Loss Soundoblog     EUR     47.37       Beigra Loss Soundoblog     EUR     60.14       Beigra Loss Soundoblog     EUR     021.02×.dst Lefezanten       Zum Sender engestant     Eurordoblog     EUR                                                                                                    | Gutschriftsdatum<br>Gutschriftsnr. des Lieferanten<br>Lieferant ZR-Nummer<br>Rechnunghr. des Lieferanten | 19.06.2020<br>03004 VITTENB<br>92693480     | Kennzeichen<br>AH-Gutschriftsnummer<br>REDER Empfänger ZR-Nummer<br>RZ-Nummer der Rechnung | G - Selbstgutschrift<br>6904638296 |     |  |
| Kootloosbezistrang     1 - säkihe Kootloom     One Skortostzag       Begulaling     2 - Relamation     Rootlooffreez %       Betra (and Skortostzag)     EVR     41.37       Betra (and Skortostzag)     EVR     41.37       Betra (and Skortostzag)     EVR     41.37       Betra (and Skortostzag)     EVR     41.37       Betra (and Skortostzag)     EVR     41.37       Betra (and Skortostzag)     EVR     41.37       Skortostzagi     EVR     41.37       Betra (and Skortostzag)     EVR     41.37       Skortostzagi     EVR     41.37       Skortostzagi     EVR     41.47       Betra (and Skortostzagi)     EVR     41.47       Skortostzagi     EVR     41.47       Skortostzagi     EVR     41.47                                                                                                    | MWST-Satz                                                                                                |                                             | 19,00 Fillale                                                                              | 2 - Möbel Ambiente                 |     |  |
| Betrag (pack Skottabloca) EVR 01.37<br>Betrag (pack Skottabloca) EVR 01.37<br>Betrag (pac | Konditionsbezeichnung<br>Begründung                                                                      | 1 - übliche Konditionen<br>22 - Reklamation | Ohne Skontoabzug<br>Skontodifferenz %<br>(Rechenhilfe)                                     |                                    |     |  |
| Betrag (math. Sketnissbug)     EUR     45     Wahnung     EUR       Begründung     USLED-Ar. des Lieferanten     0E174759935     T       Zum Senden engeptant                                                                                                    | Betrag (vor Skontoabzug)                                                                                 | EUR                                         | 47,37                                                                                      |                                    |     |  |
| Zum Senden eingeplant                                                                                                    | Betrag (nach Skontoabzug)<br>Begründung                                                                  | EUR                                         | 45 Währung<br>USLID-Nr. des Lieferanten                                                    | EUR<br>DE174759935                 | -   |  |
| Frendwidning                                                                                                    | Zum Senden eingeplant                                                                                    |                                             |                                                                                            |                                    | 1GH |  |
|                                                                                                    | Fremdwährung                                                                                             |                                             |                                                                                            |                                    | -   |  |

Geben Sie wie mit Frau Peil vereinbart im Feld Begründung ein.

| iente Einrichtung × 🖸<br>Bearbeiten Ansicht Favoriten Extr | es 7                           |                                      |                      |   |             |
|------------------------------------------------------------|--------------------------------|--------------------------------------|----------------------|---|-------------|
| B-Liste Gutschriften                                       | Gerald Lehmann                 |                                      | Suchen (Alt+s)       | • | MD          |
| 🔽 🗎 🔋 🗑 ?                                                  | ←, 🍳 🎂 ≪ <                     | > >> 🏯 📫 🚺                           |                      |   | MOBEL PILOT |
| Lfd.Nr.                                                    |                                | +                                    |                      |   |             |
| Ontionen für Suchfunktion                                  |                                | 1 - 10                               |                      |   |             |
| Gutschriftsdatum                                           | 19.06.2020                     | Kennzeichen                          | G . Selbstautschrift |   |             |
| Gutschriftsnr. des Lieferanten                             |                                | AH-Gutschriftsnummer                 |                      |   |             |
| Lieferant ZR-Nummer                                        | 03004 WITTENBRE                | DER Empfänger ZR-Nummer              |                      | _ |             |
| Rechnunghr. des Lieferanten                                | 92693480                       | RZ-Nummer der Rechnung               | 6904638296           | _ |             |
| MWST-Satz                                                  | 19,1                           | 00 Filiale                           | 2 - Möbel Ambiente   |   |             |
| •                                                          |                                |                                      |                      |   |             |
| Konditionsbezeichnung                                      | 1 - übliche Konditionen        | <ul> <li>Ohne Skontoabzug</li> </ul> |                      |   |             |
| Begründung                                                 | 22 - Reklamation               | Skontodifferenz %                    |                      |   |             |
| Detros (cos Obreste de sus)                                | FUD (71                        | (Rechenhilfe)                        |                      |   |             |
| Betrag (vor skontoabzug)                                   | EUR 47,                        | 57                                   | E110                 |   |             |
| Rearlindung                                                | wie mit Frau Beil vereinbart   | USt ID-Nr. des Lieferanten           | DE174759935          |   |             |
|                                                            | inc incrition for increasing ( | ~                                    |                      | - |             |
|                                                            |                                |                                      |                      |   |             |

Klicken Sie auf die Schaltfläche Speichern (F12 oder Strg+S).

| ÷      | → Mttp://192.168.145.128/csp/mese2                           | 019/8EV01DATA.mainFrame.cls                                                      |                                              | - C Suchen                                                  |          | × ם –<br><mark>۶۰</mark> n * ¤ O |
|--------|--------------------------------------------------------------|----------------------------------------------------------------------------------|----------------------------------------------|-------------------------------------------------------------|----------|----------------------------------|
| MP Arr | biente Einrichtung 🛛 🗋                                       |                                                                                  |                                              |                                                             |          |                                  |
| Datei  | Bearbeiten Ansicht Favoriten Extras                          | 1 7                                                                              |                                              |                                                             |          |                                  |
|        | B-Liste Gutschriften                                         | Gerald Lehmann                                                                   |                                              | Suchen (Alt+s)                                              | <b>Q</b> | ND Î                             |
|        | 🔽 🗎 🏹 🗑 ?                                                    | <mark>←</mark>                                                                   | » 🏯 📫 🖍 🛤                                    |                                                             |          | HÖRLPILOT                        |
|        | Betrag (vor Skontoabzug)                                     | EUR 47,3                                                                         |                                              |                                                             |          |                                  |
| 2      | Betrag (nach Skontoabzug)                                    | EUR 45,00                                                                        | Wahrung                                      | EUR                                                         |          |                                  |
|        | Begründung                                                   | wie mit Frau Peil vereinbart                                                     | USLID-Nr. des Lieferanten                    | DE174759935                                                 | -        |                                  |
|        |                                                              |                                                                                  |                                              |                                                             |          |                                  |
|        | Zum Senden eingeplant                                        |                                                                                  |                                              |                                                             |          |                                  |
|        | Fremdwähnung                                                 |                                                                                  |                                              |                                                             |          |                                  |
| Κ.     | Fremdwährungskurs                                            |                                                                                  |                                              |                                                             |          |                                  |
|        | ZR Antwort                                                   |                                                                                  |                                              |                                                             |          |                                  |
|        | RZ-Nummer                                                    |                                                                                  |                                              |                                                             |          |                                  |
|        | Fehlermeldung                                                |                                                                                  |                                              |                                                             |          |                                  |
|        | Boxume 70 Dooknume (headaile                                 | · bearline)                                                                      |                                              |                                                             |          |                                  |
|        | Lieferant ZR-Nummer 03004<br>Interne Nummer 76502 WITTENBRED | Rechnung 92693480 vom I<br>ER RZ-Nr. 6904638295 Erf. an<br>Kommission 502825 VON | 5.07.2019 USLID-Nr.DE174759935<br>15.07.2019 | Rechnungsbetrag 95,08 EUR<br>Mvist 19,00%<br>KondKz. 1 2019 |          |                                  |
|        | Skonto % 5.00 Soloribonus % 0.00 Val                         | lutatage Skontotage 30 Nettotage 45                                              |                                              |                                                             |          |                                  |
|        | Vorgenommene Selbstgutschriften/Sell                         | bsibelastungen                                                                   |                                              |                                                             |          |                                  |
|        | →19.06.2020 45,00 EUR Selbstgutsch                           | wit                                                                              |                                              |                                                             |          |                                  |
|        | -                                                            |                                                                                  |                                              |                                                             |          |                                  |
|        | (SL, 19-36-2020, 14-23.11]support@incoherphic.dej            |                                                                                  |                                              |                                                             |          |                                  |
|        |                                                              |                                                                                  |                                              |                                                             |          |                                  |

Klicken Sie auf die Schaltfläche Zurück (Strg+R).

|                                                                                                    |                                                                                                    |                                                                                                    | - 0 ×          |
|----------------------------------------------------------------------------------------------------|----------------------------------------------------------------------------------------------------|----------------------------------------------------------------------------------------------------|----------------|
| (=) M http://192.168.145.128/cs                                                                                                    | p/mese2019/BEWIDATA.mainFrame.cls                                                                                                    | ✓ C Suchen                                                                                                    | <b>∩ ★ ☆ Ç</b> |
| Ambiente Einrichtung 🛛 🕹 🚺                                                                                                    |                                                                                                    |                                                                                                    |                |
| atei Bearbeiten Ansicht Favoriten                                                                                                    | Extras 7                                                                                                    |                                                                                                    |                |
|                                                                                                    |                                                                                                    |                                                                                                    |                |
| B-Liste Gerald Lehm                                                                                                    | ann                                                                                                    | Suchen (Alt+s)                                                                                                    |                |
|                                                                                                    |                                                                                                    |                                                                                                    | - MP           |
|                                                                                                    | . <b>Q</b>                                                                                                    | n 🗣 🖻 🛲 📲 🖍 🎫                                                                                                    | HOSELFLOT      |
| B-Liste                                                                                                    |                                                                                                    | 20190715- (15.07.2019 )etzie B-Liste                                                                                                    |                |
| LMINE                                                                                                    | 170                                                                                                    |                                                                                                    |                |
| 1000                                                                                                    |                                                                                                    |                                                                                                    |                |
| inspesant 170                                                                                                    |                                                                                                    |                                                                                                    |                |
|                                                                                                    |                                                                                                    |                                                                                                    |                |
|                                                                                                    |                                                                                                    |                                                                                                    |                |
| Auswahl der Rechnungen                                                                                                    | 2 - nicht bestätigte                                                                                                    | 1 - nachste RG                                                                                                    |                |
| Bestätigungsdatum 17.                                                                                                    | Abweich.Ges.Val.                                                                                                    | Wareneingangsd 08.07.2019 jpin                                                                                                    |                |
|                                                                                                    |                                                                                                    |                                                                                                    |                |
| 2R-Rech                                                                                                    | rung (bearbeitet, bestiitigt)                                                                                                    |                                                                                                    |                |
| ZR-Rech<br>Lieferant ZR-Nummer                                                                                                    | rung (bearbeitet, beställigt)<br>03094                                                                                                    | MP.Richning<br>Zusrdnin Zusrdning auftreben<br>7560 WITTENBERE                                                                                                    |                |
| ZR-Rech<br>Lieferant ZR-Nummer<br>Interne Nummer                                                                                                    | rung (bearbeitet, bestätigt)<br>03004<br>76502 WITTENBREDER                                                                                                    | →MP-Rechnung<br>zuerdnen Zuerdnung aufheben<br>74592 WITTENEREDER                                                                                                    |                |
| ZR-Rech<br>Lieferant ZR-Nummer<br>Interne Nummer<br>Rechnung                                                                                                 | nung (bearbeitet, bestättigt)<br>03094<br>75592 WITTENBREDER<br>92633409                                                                                                    | MP-Rechang<br>Zouden Zoudsung aufleben<br>76592 WTTENRECER                                                                                                    |                |
| ZR-Rech<br>Liefsrant ZR-Nummer<br>Interne Nummer<br>Rechnung<br>vom                                                                                          | rung (bearbeitet, bestätigt)<br>03004<br>74592 WITTENBREDER<br>92093-5400<br>05.07.2019                                                                                                    | M <sup>III</sup> Rectinung<br>Zusträhen Zoordnung aufleben<br>74592 WHTTENEREDER<br>93933480<br>06.87.2019                                                                                                    |                |
| ZR-Rech<br>Lieferant ZR-Nummer<br>Interne Nummer<br>Rechnung<br>vom<br>USI ID-Nr.                                                                            | nung (bearbeitet, bestäligt)<br>63064<br>78692 WITTENBREDER<br>62873409<br>05872019<br>DE174739935<br>649442999                                                                                                    | MP Alsohving<br>Zourdeni, Zourdsung auflieben:<br>76932 WTTSINGECER<br>9893040<br>663.72939<br>DE17299955                                                                                                    |                |
| ZR-Rech<br>Liefsrant ZR-Nummer<br>Interne Nummer<br>Rechnung<br>vom<br>USR ID-Nr.<br>NZ-NE.                                                                  | nung (bearbeitet, bestäfigt)<br>03064<br>76992 WITTENBREDER<br>9203400<br>05.972019<br>05.972479055<br>6904620209                                                                                                    | -10 <sup>4</sup> Outring<br>                                                                                                    |                |
| ZR-Rech<br>Linterant ZR-Nammer<br>Interne Nummer<br>Rechnung<br>vom<br>USIID-Nr.<br>USIID-Nr.<br>RZ-Nr.<br>Ert am<br>Formanism                               | nung (bearbeitet, bestätigt)<br>2004<br>2699 SHITTENSREDER<br>9299 SHIT<br>05,47,2419<br>05,47,2419<br>05,47,2419<br>05,47,2419<br>15,47,2419<br>15,47,47,475<br>15,47,475<br>15,47,475<br>15,475<br>15,475 | 10% Rectinung<br>Totorismin Zeinderung auflichen<br>2002/200<br>06.87.2919<br>ECF1790955<br>E09022009                                                                                                    |                |
| ZR-Rech<br>Listeran Xussee<br>Rechning<br>vom<br>USI DNr<br>RZ-Ni:<br>Ert an<br>Kommission                                                                   | nung (bearbeitet, bestätigt)<br>0304<br>74592 WITTENBREDER<br>9409340<br>05.872019<br>DET/479935<br>804432295<br>15.872019<br>942225 VON                                                                                                    | ANP Avenue<br>Incomerce Zoordsung adheben<br>76502 WITTORRECER<br>5600 M<br>560 Junio<br>560 Junio |                |
| ZR-Rech<br>Lieferant ZR-Auronse<br>Interne Nummer<br>Rechning<br>von<br>USSID-Nr.<br>RZ-Nr.<br>Ert an<br>Ecentission<br>dars rick bestittet                  | nung (bearbeitik, bestäligt)<br>E004<br>7552 WITTENREDER<br>55.87 2019<br>DE 17.470955<br>ENREDER<br>55.87 2019<br>55.87 2019<br>55.87 2019<br>55.87 2019                                                                                                    | MP Alextence<br>International Zoodskurg adhetiken<br>POSO2 KOTTOGENER<br>SALE 2019<br>EXTERNATION<br>SOUTONE<br>Reportendin Antiogenerationen ad Aufläge<br>Souton Salendin Cons of unson Real                                                                                                    |                |
| ZR-Rech<br>Lieterast ZR-Nammer<br>Interna Nummer<br>Rechnung<br>vom<br>US ID-Nr.<br>RZ-Nr.<br>Erf. am<br>Kommission<br>Am, nicht bestättigt<br>Rechmonohofen | nung (bearbeitet, bestäfigt)<br>1004<br>749692 WITTENBREDER<br>96093480<br>65.87.2019<br>DETT#759035<br>6040610204<br>15.87.2019<br>592252 VCN                                                                                                    | -util Austrum<br>2004burg adheben<br>2952 WITTENERCER<br>60 2005<br>005205<br>0052052 Sangle Auf Coord on Auflage<br>305205 Sangle Aufla Coord on Auflage<br>305205 Sangle Aufla Coord on Auflage                                                                                                    |                |
| ZR-Rech<br>Lieftranti ZR-Aurenner<br>Interne Nummer<br>Rechnung<br>von<br>RZ-Nic<br>Ert an<br>Kommission<br>Anz. richt bertängt<br>Rechnungsbetrag<br>Weidt  | nung Bearbeitet, bestätigt)<br>03094<br>73692 WHICHINECOLR<br>0582 WHICHINECOLR<br>0582 2019<br>0512 2019<br>0512 2019<br>0512 2019<br>5322 2019<br>5322 2019<br>5322 5 VTN<br>0506 EVR                                                                                                    | All <sup>4</sup> Australian     Zoordnurg, adheben  Hose Hitt Seesen  Hose Hitt Seesen  H                                                                                                    |                |

Klicken Sie auf den Hyperlink Letzte B-Liste.

| Lioto Hopi                   | nann                               |                                     | Suchen (Alt+s)              |   | MD         |
|------------------------------|------------------------------------|-------------------------------------|-----------------------------|---|------------|
| 🖌 🛐 👔 ? ሩ                    | 🍳 📥 < < > >                        | • 🗟 🗋 📄 G 🎫                         | len -                       |   | HÖBELPILOT |
| -Liste                       |                                    | 20190815                            |                             |   |            |
| esendet am (ZR)              | 15.08.2019                         | Gesendet um (ZR)                    | 14:50:00                    |   |            |
| bsender                      | Bewidata GmbH                      | Empfänger                           | AMBIENTE                    | 1 |            |
| istendatum                   | 15.08.2019                         | An BEWIDATA zurück bis              | 23.08.2019                  | 4 |            |
| ezeichnung                   | B-Liste                            |                                     |                             |   |            |
| usatztext                    | Antwort bitte bis 23.08.2019 bis 1 | 2:00 Uhr                            |                             |   |            |
| earbeitungsprotokoli         | 23.08.2019 08:29:37 Bearbeiter     | e Selbstgutschriften/Selbstbelastur | ngen zum Senden vorbereitet |   |            |
| n Mail-Server übergeben      | 23.08.2019 11:11:43                | Bestätigung empfangen               |                             |   |            |
| technungen                   | 117                                | Gefundene Rechnungen                | 2                           |   |            |
| lavon passende Rechnungen    | 2                                  | Nicht gefundene Rechnungen          | 115                         |   |            |
| estätigte Rechnungen         |                                    | Nicht bestätigte Rechnungen         | 117                         | 7 |            |
|                              | 11                                 | Bearbeitete Rechnungen              | 0                           | 2 |            |
| licht bearbeitete Rechnungen |                                    |                                     |                             |   |            |

Klicken Sie auf die Schaltfläche Gutschriften/Belastungen senden.

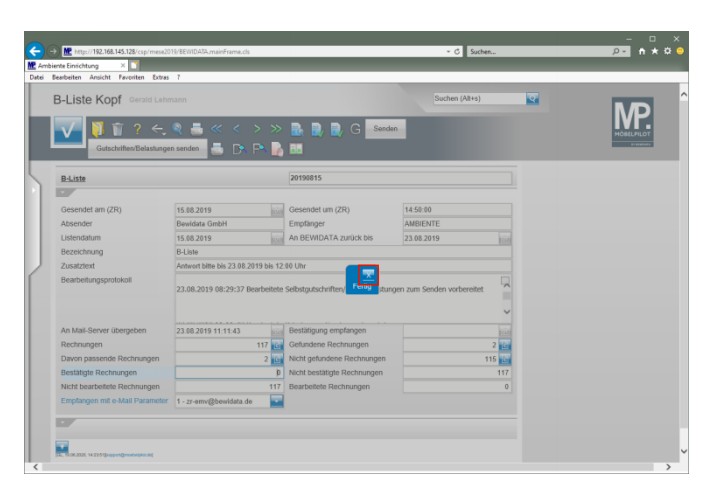

Klicken Sie auf die Schaltfläche Schließen.